## Pro Hac Vice Admission to Practice

The U.S. District Court for the Western District of Wisconsin is a NextGen court. In order to request *pro hac vice* admission to practice, you must have an upgraded individual PACER account. If you do not have an upgraded individual PACER account, click HERE for procedures. Once you have a PACER account, follow the steps below to request filing access.

- 1. Go to www.pacer.uscourts.gov
- 2. Click "Log in to" and select "Manage PACER Account" at the very top of the page.

| An official website of the United States government <u>Here's how you know</u>                                                                                                    | +JLoginto             |
|----------------------------------------------------------------------------------------------------|-----------------------|
| PACER Public Access to Court Ele                                                                                                    | ectronic Records      |
|                                                                                                    |                       |
| Log in to the federal Judiciary's electronic public according to the federal Judiciary's electronic public according t | ess services. Close 🗙 |
| PACER Case Locator PACER Log in                                                                                                    | Manage PACER Account  |
| <u>v vou know</u> ∼                                                                                                    | ◆)Log in to           |
|                                                                                                    |                       |

3. Login with your individual PACER account username and password.

| Username * Password * |                 |               |              |  |
|-----------------------|-----------------|---------------|--------------|--|
| Password *            |                 |               |              |  |
|                       |                 |               |              |  |
| Login                 | n Clear         | Cancel        | I            |  |
| Need an Account?      | Forgot Your Pas | sword?   Forg | ot Username? |  |

4. Click on the Maintenance tab and select Attorney Admission/E-File Registration.

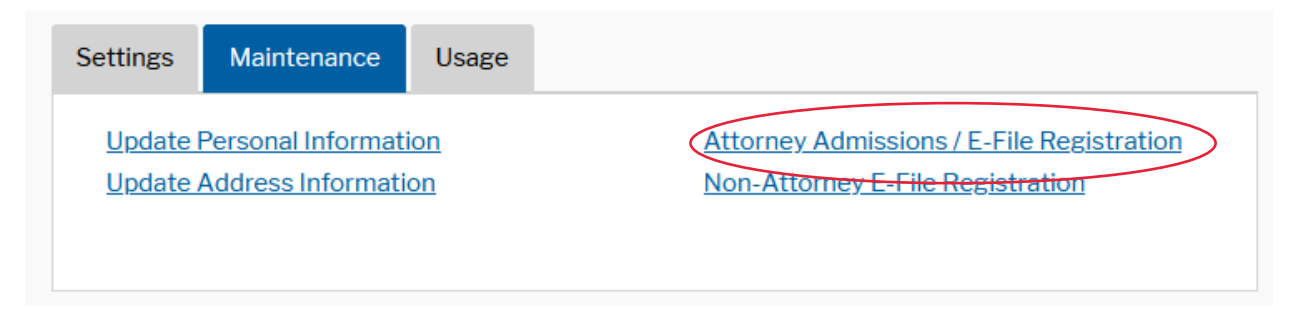

5. Select **U.S. District Courts** as the Court Type and **Wisconsin Western District** as the court. Click **Next**.

| In what court do you was<br>* Required Information                                                                            | nt to practice?                                                                                                    |
|----------------------------------------------------------------------------------------------------|----------------------------------------------------------------------------------------------------|
| Court Type *                                                                                                    | U.S. District Courts                                                                                                    |
| Court *                                                                                                    | Wisconsin Western District Cou 🗸                                                                                                    |
| <b>Note:</b> Centralized attorney admis<br>courts. If you do not see a court li<br>on all courts, visit the <u>Court CM/E</u> | sions and e-file registration are currently not available for all sted, please visit that court's website. To find more information <u>CF Lookup page</u> . |
|                                                                                                    | Next Reset Cancel                                                                                                    |

6. Select Pro Hac Vice.

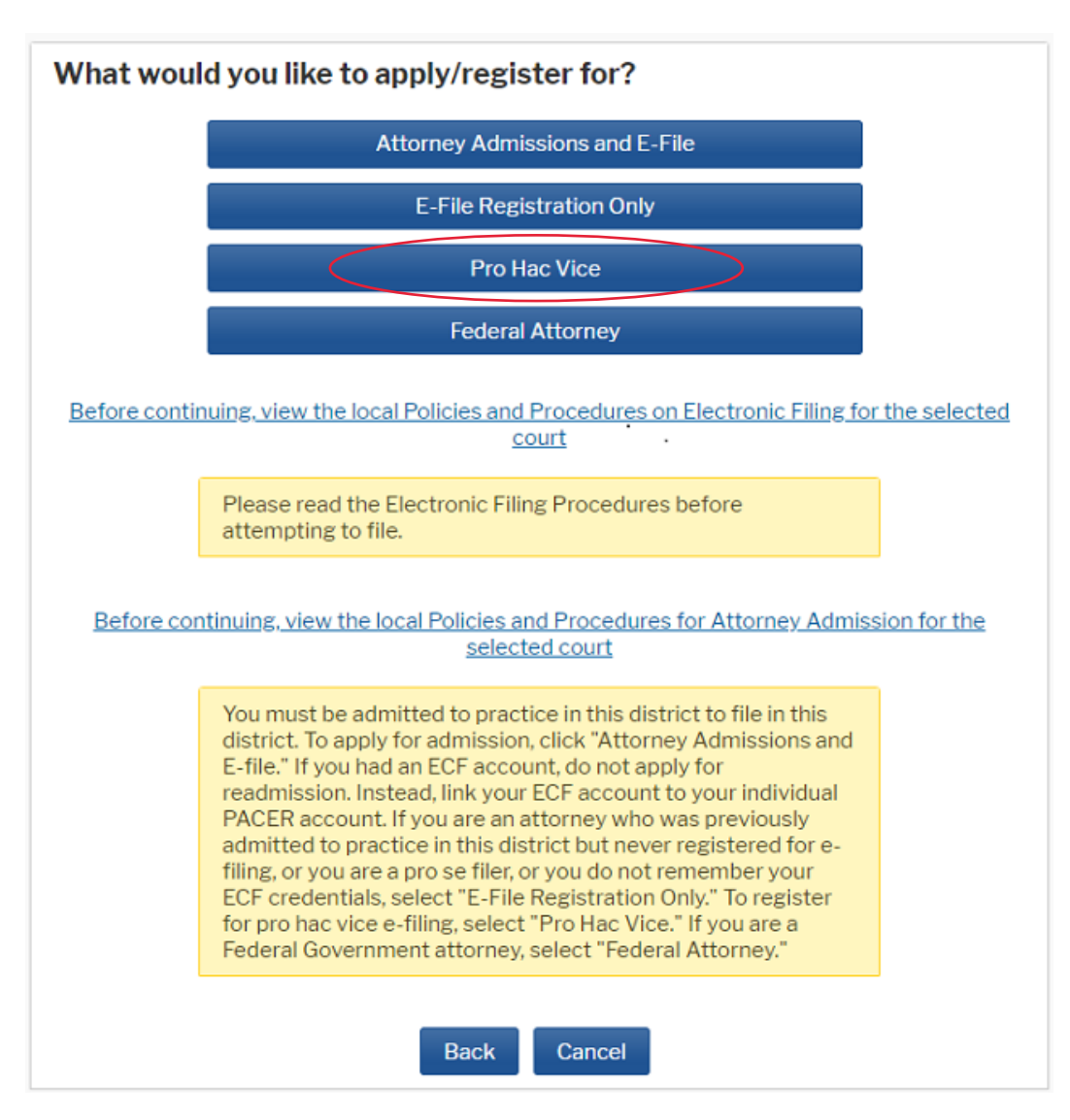

7. Complete the personal information on the **E-File Registration** screen and click **Next**. HTML is the preferred Email format.

| Complete all se                                                                            | ections of E-File Registration                                                                                                    |
|--------------------------------------------------------------------------------------------|----------------------------------------------------------------------------------------------------|
| Filer Information                                                                          |                                                                                                    |
| * Required Information                                                                     | n                                                                                                    |
| Role in Court                                                                              | Attorney                                                                                                    |
| Title                                                                                      | Esquire 💙                                                                                                    |
| Name                                                                                       | Scott Larson                                                                                                    |
| <ul> <li>I acknowledge ti<br/>above. Note: If n<br/>account for the i<br/>one."</li> </ul> | hat I am submitting the e-file registration for the individual listed<br>nore than one individual uses this account, you must create a new PACER<br>ndividual who needs e-filing privileges, if she or he does not already have |
| Please verify your ad<br>your CSO account.                                                 | dress. You may also enter a different address from the one provided for                                                                                                    |
| Use a different a                                                                          | ddress. Checking this will clear the address fields below.                                                                                                    |
| Firm/Office                                                                                |                                                                                                    |
| Unit/Department                                                                            |                                                                                                    |
| Address *                                                                                  | 120 N Henry St                                                                                                    |
|                                                                                            |                                                                                                    |
|                                                                                            |                                                                                                    |
| Room/Suite                                                                                 | 120                                                                                                    |
| City.*                                                                                     | Madisan                                                                                                    |
| State *                                                                                    | Madison                                                                                                    |
| State                                                                                      | Wisconsin 🗸 🚱                                                                                                    |
| County *                                                                                   | DANE                                                                                                    |
| Zip/Postal Code *                                                                          | 53703                                                                                                    |
| Country *                                                                                  | United States of America                                                                                                    |
| Primary Phone *                                                                            | 6082615726                                                                                                    |
| Alternate Phone                                                                            |                                                                                                    |
| Text Phone                                                                                 |                                                                                                    |
| Fax Number                                                                                 |                                                                                                    |
| T GAT HUMBON                                                                               | U                                                                                                    |
| Additional Eller Inform                                                                    |                                                                                                    |
| Additional Filer Inform                                                                    |                                                                                                    |
| Already Admitted at<br>Court                                                               | Select Court                                                                                                    |
| Court Bar ID                                                                               |                                                                                                    |
| Other Names Used                                                                           |                                                                                                    |
| Most Recent Case<br>(in court where you                                                    |                                                                                                    |
| are registering)                                                                           |                                                                                                    |
| Delivery Method and F                                                                      | ormatting                                                                                                    |
| Use a different er email fields belov                                                      | nail. Checking this will clear the primary<br>v.                                                                                                    |
| Primary Email *                                                                            | youremail@email.com                                                                                                    |
| Confirm Email                                                                              | youremail@email.com                                                                                                    |
| Email Frequency *                                                                          | At The Time of Filing (One E                                                                                                    |
| Email Format*                                                                              | HTML                                                                                                    |
|                                                                                            |                                                                                                    |
|                                                                                            | Next Back Reset Cancel                                                                                                    |

8. Set default payment information (optional). When finished, or to bypass this screen, click **Next**.

| yn       | nent Information                                                                                                    |
|----------|----------------------------------------------------------------------------------------------------|
|          | <b>NOTE:</b> Not all courts accept ACH payments. If the court to which you are making a payment does not accept ACH, then ACH payments will not be available as an option during payment. In addition, the PACER Service Center does not accept ACH payments for PACER (case search) fees. |
| Tł<br>by | nis section is optional. If you do not enter payment information here, you may do so later<br>y selecting the <b>Make One-Time PACER Fee Payment</b> option under the <b>Payments</b> tab.                                                                                                 |
| Se<br>be | elect your method of payment from the <b>Add Credit Card</b> and <b>Add ACH Payment</b> options elow. You may store up to three payment methods.                                                                                                    |
| To<br>th | o designate a card as the default for e-filling or admissions fees, click the <b>Set default</b> link in<br>the box(es) below. To remove the card as a default, click the <b>Turn off</b> link.                                                                                            |
| A        | dd Credit Card Add ACH Payment                                                                                                    |
|          |                                                                                                    |
|          | Next Back Cancel                                                                                                    |

9. Check the boxes for Acknowledgement of Policies and Procedures for Attorney and Attorney E-Filing Terms of Use and Conditions. Click Submit.

| ~    | Click here to acknowledge that you have read and agree to the local requirements for the<br>court in which you are registering. <u>Click here to view local Court Policies and Procedures</u> , * |
|------|----------------------------------------------------------------------------------------------------|
| lick | here to download a printable version of the Attorney E-filing Terms and Conditions                                                                                                    |
|      | above, and this constitutes your signature for registration. *                                                                                                    |
| ~ (  | Click here to acknowledge that you have read and agree to the local requirements for the                                                                                                    |

10. The court will review your admission request and provide you with further instructions and information by e-mail as necessary.